Erste Schritte

### Beitrag von "HackinFlex" vom 26. Februar 2019, 00:41

Hallo!

ich habe eben via cVad's Boot Disk Utility den <u>Install Stick</u> erstellt, so wie es hier beschrieben wird:

macOS Internet Recovery Stick: Installation ohne Mac oder VM

jetzt habe ich aus diesem thread: <u>Install-Stick für diverse System-Varianten (High Sierra</u> 10.13.6 und Mojave 10.14) ... die EFI-4871.zip geladen.

muss ich nun die dateien aus dem passenden Clover ordner der <u>EFI-4871.zip</u> ..in den clover ordner auf dem erstellten <u>install stick</u> kopieren / ersetzen / überschreiben / hinzufügen?

### Beitrag von "LordSea" vom 26. Februar 2019, 01:33

Ja das musst du machen ggf. noch das ein oder andere in der Config verändern

# Beitrag von "HackinFlex" vom 26. Februar 2019, 01:55

also muss ich die neuen clover daten hinzufügen und ggf überschreiben, oder sollte der ordner vorher leer gemacht werden.. und dann nur die "neuen" Clover daten rein?

#### Beitrag von "LordSea" vom 26. Februar 2019, 02:00

Okey....

Also erstmal um welchen PC geht es hier?

Die Config.plist findest du im Clover Ordner, diese kannst du entweder am MAC oder im Internet bearbeiten.

EDIT: Im moment hast du eine Kernel Panic

# Beitrag von "HackinFlex" vom 26. Februar 2019, 02:08

ok hab es so gemacht.

Hier mal ein Screenshot...

Könntest du noch ein bis zwei kurze Sätze zu den erwähnten Konfigurationen schreiben?

EDIT:

es handelt sich hier um den i9, also den main pc in der signatur.

ich hatte ihn bereits einmal soweit dass er sich da durch-bootet, sprich black screen mit endlos weißem scrolltext, dann war iwann schluß und nur noch black screen, habe da evtl zu kurz gewartet bzw zu wenig geduld gehabt..so ca. 5 min gewartet ..und als sich nichts getan hat habe ich resetet.

### Beitrag von "LordSea" vom 26. Februar 2019, 02:19

Sei so gut und lad den EFI Ordner hoch

# Beitrag von "HackinFlex" vom 26. Februar 2019, 02:23

also das ist der aktuelle EFI ordner.

sprich um genau zu sein der CLOVER-CFL ordner vom install stick.

#### Beitrag von "LordSea" vom 26. Februar 2019, 02:29

Versuch's mal damit

Ps: Hab Inject Intel und n Kext ausgetauscht

#### Beitrag von "HackinFlex" vom 26. Februar 2019, 02:34

habe es direkt mal versucht, danke dir.

Aber hat leider nicht geklappt, habe noch mal einen Screen gemacht.

Wie gesagt, ganz am Anfang hat er einmal durchgebooet mit dem ganzen weißen textdurchlauf... und als er damit durch war hatte ich nur einen Blackscreen, vielleicht hätte ich hier länger warten sollen?

Ich frage mich warum es vorhin ging und jetzt nicht mehr , zumindest so weit ging das er alles gebootet hatte mit dem scrolletext...

## Beitrag von "LordSea" vom 26. Februar 2019, 02:39

Noch ein Versuch diesmal mit mehreren Änderungen.

# Beitrag von "HackinFlex" vom 26. Februar 2019, 02:44

jetzt zeigt er mir nur folgendes an... weitermachen?

#### Beitrag von "LordSea" vom 26. Februar 2019, 02:46

So sollte das eig nicht aussehen... ich vermute wenn du jz auf weiter machst , dass das dann in windows bootet

Edit: Hab die Config nochmal Verändert

# Beitrag von "HackinFlex" vom 26. Februar 2019, 03:02

danke dir nochmal, aber leider wieder nur windows boot angezeigt 😕

#### Beitrag von "LordSea" vom 26. Februar 2019, 03:03

Hast du einen Mac zur Verfügung ich möchte ein Bootstick Fehler ausschließen

#### Beitrag von "HackinFlex" vom 26. Februar 2019, 03:05

nein habe ich leider nicht

#### Beitrag von "LordSea" vom 26. Februar 2019, 03:09

Schade..... naja ich glaub heute nacht musst du das erstmal auf EIS legen...... Keine Sorge morgen früh gehts weiter Versprochen

### Beitrag von "HackinFlex" vom 26. Februar 2019, 03:11

auf jeden mega late night support von dir, besten dank!!! 🐸

### Beitrag von "Nightflyer" vom 26. Februar 2019, 09:18

weiss nicht, ob es was mit dem Problem zu tun hat, aber warum sind die Kexte über mehrere Ordner verteilt? 10.6, 10.13 /14 und Other?

#### Beitrag von "HackinFlex" vom 26. Februar 2019, 11:08

Nightflyer hallo 🙂

das kann ich dir leider nicht sagen weil ich mit der clover konfiguration noch nicht so bewandt bin

### Beitrag von "CMMChris" vom 26. Februar 2019, 11:18

Um welchen Rechner geht es denn hier? Den Main? Nutzt du hier die IGPU oder hast du eine Grafikkarte drin? Wie sieht es mit Netzwerk aus? Nur Ethernet oder hast du schon eine Apple WLAN Karte verbaut? Mit den Infos kann ich dir gerne eine EFI bauen.

# Beitrag von "HackinFlex" vom 26. Februar 2019, 12:17

CMMChris hey! 🙂

also es geht um den main (i9)in der signatur.

ich nutze die cpu-eigene gpu derzeit, die intel 630 Uhd (wollte es solange es geht ohne zusätzliche graka auskommen, aber das ist eig nur windows10-related).

netzwerktechnisch habe ich mir bisher (noch?) nichts besorgt und die kiste ist via ethernet angeschlossen. Hierfür sind auf dem board 2 x Intel<sup>®</sup> GbE LAN chips (10/100/1000 Mbit) verbaut.

lg!

EDIT:

mir fällt gerade eine andere komische sache auf 😕

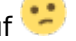

ich hatte, als ich win10 aufgesetzt hatte, diesem nur 1 tb der 2tb ssd zugewiesen, damit ich auf der andere partition den hacki (erstmal testweise) zum laufen bringen kann. nach isntallation zeigte mir win10 auch alles korrekt an, als auch in der datenträgerverwaltung war, wie zu erwarten, eine unzugewiesene partition, welche dann dem hacki dienen sollte.

eben war ich mal wieder in der datenträgerverwaltung von windows..und bemerkte dsas auf einmal die kompletten 2tb auf der win-partition zugewiesen waren ?!!!

sowas hatte ich noch nie, und das ist mir jetzt echt komisch..hat jmd eine idee wie das gekommen sein kann? jetzt müsste ich nen tool finden womit ich im nachhinein bereits zugewiesenen, freien speicherplatz in eine neue partition aufteilen kann 🙂 😒

imd 'ne idee?

danke für jeden rat und jede antwort hier!!

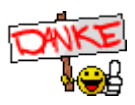

Beitrag von "LordSea" vom 26. Februar 2019, 15:39

Halt warte mal es wäre Sinnvoller den Hacki auf eine seperate Festplatte zu machen.

Und was du versuchen kannst ist ne VM und dann damit einen Bootstick mit dem Tinu tool zum Beispiel.

#### Beitrag von "CMMChris" vom 26. Februar 2019, 16:00

Er hat doch bereits einen <u>Internet Install</u> Stick. Warum den Aufwand mit der VM wenn er auch die Internet Installation nutzen kann?! EFI bastel ich ihm gerade.

### Beitrag von "LordSea" vom 26. Februar 2019, 16:05

Bei mir war schonmal so etwas ähliches also das ich die Bootpartition nicht gesehen habe(geleiche Methode) deshalb.

# Beitrag von "CMMChris" vom 26. Februar 2019, 16:06

Das liegt aber nicht an der Methode. Clover ist Clover. Vermutlich hat er irgendwas überschrieben weil die EFI von dem Boot Stick etwas anders aufgebaut ist.

HackinFlex Teste mal mit der angehängten Clover Config. Erstelle dir vorher den Install Stick neu, du hast zuvor irgendetwas überschrieben. Pass beim Reinkopieren der Daten auf. Überschreibe nicht einfach den Ordner EFI sondern nur die Daten im Clover Ordner.

# Beitrag von "HackinFlex" vom 26. Februar 2019, 17:47

Danke CMMChris für die Mühe!!

Hab ein paar Sreenshots gemacht ... auf jeden Fall stand am Anfang schon mal was anderes welcome to clover 4871, das war vorher nicht so.

Den Bootmanager Startscreen habe ich auch mal gescreenshotted...als auch die beiden, unterschiedlich ausgefallenen scroll Texte, also an dem Punkt wo es nicht mehr weiter ging.

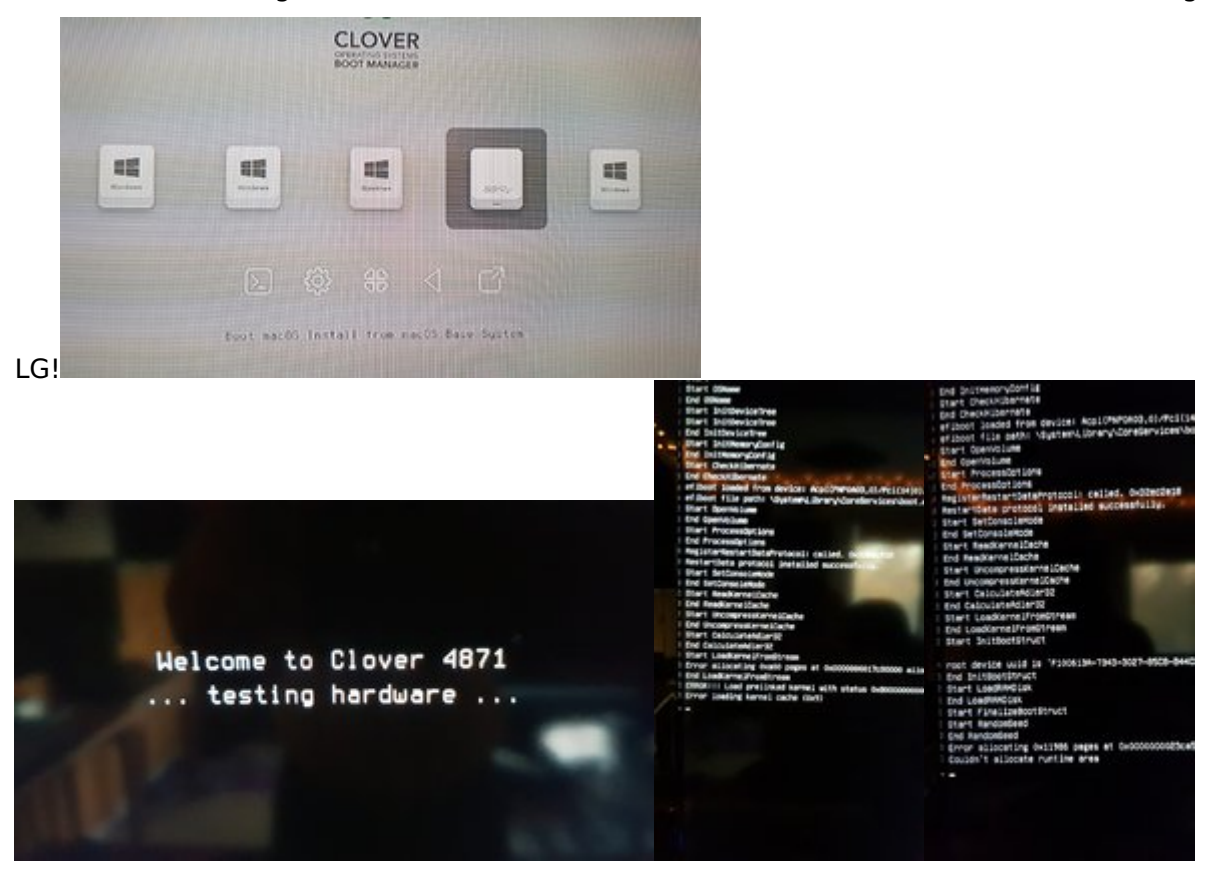

# Beitrag von "CMMChris" vom 26. Februar 2019, 18:24

Dann versuch es nochmal damit, habe den EmuVariable hinzugefügt und AptioFix gewechselt.

# Beitrag von "HackinFlex" vom 26. Februar 2019, 19:12

danke nochmal!

Er geht / lädt in den Text scroll Modus durch bis hier:

### Beitrag von "CMMChris" vom 26. Februar 2019, 22:43

Versuche es nochmal mit der config.plist. Habe dir mal einen RTC ACPI Fix reingemacht.

Comment: Fix AsRock Z390 BIOS DSDT Device(RTC) bug Find: A00A9353 54415301 Replace: A00A910A FF0BFFFF

# Beitrag von "HackinFlex" vom 27. Februar 2019, 19:27

guten Abend und entschuldigt bitte die späte Rückmeldung.. ich kam vorher nicht dazu, ich habe jetzt die Config-Datei ausgetauscht bzw ersetzt und noch mal einen Screenshot von dem, an dieser Stelle angehaltenen, scrolletext gemacht.

LG & Danke!

#### Beitrag von "CMMChris" vom 28. Februar 2019, 07:55

Was ne Zicke das Board. Versuchs nochmal. <u>BIOS Einstellungen</u> bist du schon durchgegangen?

# Beitrag von "HackinFlex" vom 28. Februar 2019, 20:31

<u>CMMChris</u> danke dir nochmal für alles !! ... bekomme ja so langsam schon ein schlechtes gewissen..

Checke ich sofort sobald ich das nächste mal im Studio bin, kann schlimmstenfalls erst übermorgen werden aber gebe dann sofort Meldung!

LG!

# Beitrag von "HackinFlex" vom 2. März 2019, 18:42

<u>CMMChris</u> bitte schlag mich nicht, aber ich habe bisher im bios nur die c-states und eist funktionen deaktiviert (für audio pc immer am besten) und das xmp2.o profil für den ram aktiviert

hab es nochmal versucht aber er bricht leider immer ab.

hatte eben nach <u>bios einstellungen</u> geschaut hier im forum..kann mir wer was nützliches verlinken?

<u>CMMChris</u> danke aber nochmal für alles bis hier her!

LordSea danke auch an dich fürs einleiten der hilfe hier!

# Beitrag von "HackinFlex" vom 7. März 2019, 02:17

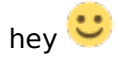

könnt ihr mir nochmal wegen den <u>bios einstellungen</u> weiterhelfen? wie gesagt ich hab hier schon geschaut aber ich geb zu ich bin da voll schnell verunsichert. nen kleiner wegweiser wäre echt nochmal mega lieb